## **Request Waiver for Academic Load Policy**

1. Go to MyPack Portal.

Ø

2. Within the "Student Information System" homepage select "Student Records." Student Service Center is also accessible through the following navigational path.

> Student Information Systems > Campus Community > Student Service Center

| Student Information System |                 |                 |  |  |  |  |  |
|----------------------------|-----------------|-----------------|--|--|--|--|--|
| Student Records            | Advising        | Admissions      |  |  |  |  |  |
| Curriculum Management      | Campus Finances | Worklist        |  |  |  |  |  |
| Reporting Tools            | SIS Setup       | Student Profile |  |  |  |  |  |

| Student Services Center                                                                       |  |  |  |  |  |  |  |
|-----------------------------------------------------------------------------------------------|--|--|--|--|--|--|--|
| Enter any information you have and click Search. Leave fields blank for a list of all values. |  |  |  |  |  |  |  |
| Find an Existing Value                                                                        |  |  |  |  |  |  |  |
| Search Criteria                                                                               |  |  |  |  |  |  |  |
|                                                                                               |  |  |  |  |  |  |  |
| Empl ID begins with 🔻 📔                                                                       |  |  |  |  |  |  |  |
| Academic Career = 🔻                                                                           |  |  |  |  |  |  |  |
| Student Career Nbr = •                                                                        |  |  |  |  |  |  |  |
| Unity ID begins with 🔻                                                                        |  |  |  |  |  |  |  |
| National ID begins with 🔻                                                                     |  |  |  |  |  |  |  |
| Last Name begins with 🔻                                                                       |  |  |  |  |  |  |  |
| First Name begins with 🔻                                                                      |  |  |  |  |  |  |  |
| Case Sensitive                                                                                |  |  |  |  |  |  |  |
| Search for student by one of these 4 criteria.                                                |  |  |  |  |  |  |  |
| Search Clear Basic Search 🖾 Save Search Cr.                                                   |  |  |  |  |  |  |  |

3. Once you have located the student's record, select the "Academics" tab.

| Student Center         General Info         Academics         Dashboard         Documents |                 |         |         |       |  |  |  |
|-------------------------------------------------------------------------------------------|-----------------|---------|---------|-------|--|--|--|
| 's Student Center                                                                         | 5               | •       |         |       |  |  |  |
| Grades                                                                                    |                 |         |         |       |  |  |  |
| Term                                                                                      | Subject         | Catalog | Section | Grade |  |  |  |
| 2018 Spring Term                                                                          | TTM             | 585     | 001     |       |  |  |  |
| 2018 Spring Term TTM                                                                      |                 | 895     | 001     |       |  |  |  |
|                                                                                           | Term GPA: 0.    | .000 C  | um GPA: | 4.000 |  |  |  |
| Academics                                                                                 |                 |         |         |       |  |  |  |
| My Class Schedule<br>My Planner You are not enrolled in classes.                          |                 |         |         |       |  |  |  |
| other academic                                                                            | <b>&gt;&gt;</b> |         |         |       |  |  |  |

4. Within the "Academics" tab, scroll down to the "Term Summary > Level / Load" section and select the "Detail" hyperlink for the appropriate semester.

|                                                                                                    | ID 📩                                                                                                    |                                                                                                    |                                                                            |
|----------------------------------------------------------------------------------------------------|----------------------------------------------------------------------------------------------------|----------------------------------------------------------------------------------------------------|----------------------------------------------------------------------------|
| Academics Dast                                                                                                    | board Documents                                                                                                    |                                                                                                    |                                                                            |
| Institution / Career / Program                                                                                                    |                                                                                                    |                                                                                                    |                                                                            |
| NCSU1 - NC State University                                                                                                    | Program<br>Student Career Nbr                                                                                                    | TTM<br>0                                                                                                    | Textile Technology Management                                              |
| TTM - Textile Technology Management                                                                                                    | Status<br>Admit Term                                                                                                    | Active in Program                                                                                                    | as of 06/19/2015                                                           |
|                                                                                                    | Expected Graduation<br>Approved Load                                                                                                    | Full-Time                                                                                                    | 2015 Fail lenn                                                             |
|                                                                                                    | Load Determination                                                                                                    | Base On Units                                                                                                    |                                                                            |
|                                                                                                    | Level Determination                                                                                                    | Default                                                                                                    |                                                                            |
|                                                                                                    | Plan<br>Requirement Term                                                                                                    | 18TTMPHD<br>2158                                                                                                    | Textile Tech Mgt-PHD<br>2015 Fall Term                                     |
|                                                                                                    |                                                                                                    |                                                                                                    |                                                                            |
| Term Summary                                                                                                    |                                                                                                    |                                                                                                    |                                                                            |
| Term Summary                                                                                                    | 2018 Fall Term                                                                                                    | Enroll Yes                                                                                                    |                                                                            |
| Term Summary                                                                                                    | 2018 Fall Term<br>Eligible to<br>Primary Pro<br>Academic Standing 5                                                                                                    | Enroll Yes<br>ogram TTM<br>Status Data unavai                                                                                              | Textile Technology Management<br>ilable                                    |
| Term Summary  NCSU1 - NC State University BRAD - Graduate  2188 - 2018 Fall Term  2187 - 2018 Summer Term 2  2186 - 2018 Summer Term 1  2181 - 2018 Spring Term                                                                                                    | 2018 Fall Term<br>Eligible to<br>Primary Pro<br>Academic Standing S<br>Veter / Load                                                                                                    | Enroll Yes<br>ogram TTM<br>Status Data unavai                                                                                              | Textile Technology Management<br>ilable                                    |
| Term Summary                                                                                                    | 2018 Fall Term<br>Eligible to<br>Primary Prr<br>Academic Standing S<br>Verel / Load<br>Academic Level - Pro                                                                                                    | Enroll Yes<br>ogram TTM<br>Status Data unavai<br>ojected Gradua                                                                            | Textile Technology Management<br>ilable                                    |
| Term Summary           ICSU1 - NC State University           BRAD - Graduate           2188 - 2018 Fall Term           2186 - 2018 Summer Term 1           2186 - 2018 Summer Term 1           2181 - 2018 Spring Term           2171 - 2017 Spring Term           2168 - 2016 Fall Term           2171 - 2017 Spring Term           2168 - 2016 Fall Term                                                                                                    | 2018 Fall Term<br>Eligible to<br>Primary Pro<br>Academic Standing 9<br><b>Vertex Level / Load</b><br>Academic Level - Pro<br>Academic Level - Pro                                                                                                    | Enroll Yes<br>ogram TTM<br>Status Data unavai<br>ojected Gradua<br>n Start Gradua                                                          | Textile Technology Management<br>ilable<br>ite                             |
| Term Summary           NC SU1 - NC State University           BRAD - Graduate           2188 - 2018 Fail Term           2187 - 2018 Summer Term 2           12187 - 2018 Summer Term 1           2186 - 2018 Summer Term 1           2181 - 2018 Spring Term           2178 - 2017 Fail Term           2178 - 2017 Spring Term           2166 - 2016 Summer Term 2           2166 - 2016 Summer Term 1                                                                                                    | 2018 Fall Term<br>Eligible to<br>Primary Pro<br>Academic Standing s<br><u>Elevel / Load</u><br><u>Cademic Level - Pro<br/>Academic Level - Ter<br/>Academic Level - Ter<br/>Academic Level - Ter<br/>Academic Level - Ter</u>                                                                                                    | Enroll Yes<br>ogram TTM<br>Status Data unavai<br>ojected Gradua<br>m Start Gradua<br>m End Gradua<br>c Load Full-Time                      | Textile Technology Management<br>liable<br>ite<br>ite                      |
| Term Summary           ICSU1 - NC State University           SRAD - Graduate           2187 - 2018 Summer Term 2           2186 - 2018 Summer Term 1           2181 - 2018 Syring Term           2171 - 2017 Spring Term           2168 - 2016 Fall Term           2168 - 2016 Fall Term           2166 - 2016 Summer Term 2           2168 - 2016 Fall Term           2168 - 2016 Spring Term           2168 - 2016 Spring Term           2168 - 2016 Spring Term           2168 - 2016 Spring Term           2168 - 2016 Spring Term           2158 - 2015 Fall Term           2158 - 2015 Fall Term | 2018 Fall Term<br>Eligible to<br>Primary Pro<br>Academic Standing S<br>Level / Load<br>Academic Level - Pro<br>Academic Level - Tern<br>Academic Level - Tern<br>Academic Level - Tern<br>Academic Level - Tern<br>Academic Level - Tern<br>Academic Level - Tern<br>Academic Level - Tern<br>Academic Level - Tern<br>Academic Level - Tern<br>Academic Level - Tern                                                                                                    | Enroll Yes<br>ogram TTM<br>Status Data unavai<br>ojected Gradua<br>m Start Gradua<br>m End Gradua<br>c Load Full-Time<br>c Load No Unit Lo | Textile Technology Management<br>ilable<br>ite<br>ite<br>ate<br>pad Detail |
| Term Summary           NCSU1 - NC State University           SRAD - Graduate           2188 - 2018 Fall Term           2187 - 2018 Summer Term 1           2186 - 2018 Summer Term 1           2181 - 2018 Spring Term           2171 - 2017 Spring Term           2168 - 2016 Fall Term           2161 - 2016 Summer Term 2           2161 - 2016 Summer Term 1           2161 - 2016 Summer Term 1           2161 - 2016 Spring Term           2158 - 2015 Fall Term                                                                                                    | 2018 Fall Term<br>Eligible to<br>Primary Pro<br>Academic Standing s<br>Level / Load     Academic Level - Pro<br>Academic Level - Tern<br>Academic Level - Tern<br>Academi | Enroll Yes<br>ogram TTM<br>Status Data unavai<br>ojected Gradua<br>m End Gradua<br>m End Gradua<br>c Load Full-Time<br>c Load No Unit Lo   | Textile Technology Management<br>ilable<br>ite<br>ite<br>bad Detail        |

5. Within the "Graduate Student Academic Load" pop up window, select "Request waiver of academic load policy" hyperlink.

| Graduate                                                                                                   | e Student A     | Aca  | demic     | Loa   | ad     |                       |     |  |
|----------------------------------------------------------------------------------------------------|-----------------|------|-----------|-------|--------|-----------------------|-----|--|
| Student ID:                                                                                                |                 |      |           |       |        |                       |     |  |
| Term:                                                                                                    | Fall '18        | 2188 | 3         | Car   | eer:   | GRAD                  |     |  |
| Academic                                                                                                   | Program:        |      | TTM       |       | Textil | e Technology Manageme | ent |  |
| Academic                                                                                                   | Plan:           |      | 18TTMP    | HD    | Textil | e Tech Mgt-PHD        |     |  |
| Thesis/Dis                                                                                                 | sertation Statu | IS:  | DR with   | Non-N | ICSU N | Aasters               |     |  |
| Academic                                                                                                   | Load:           |      | No Unit I | Load  |        |                       |     |  |
| Acad. Loa                                                                                                  | d based on uni  | its: | No Units  |       |        |                       |     |  |
| Minimum                                                                                                    | Plan Units:     |      | 54.00     |       |        |                       |     |  |
| Total Units                                                                                                | Completed:      |      | 61.00     |       |        |                       |     |  |
| Minimum                                                                                                    | Full-Time Units | :    | 3.00      |       |        |                       |     |  |
| Units Take                                                                                                 | en in Term:     |      | 0.00      |       |        |                       |     |  |
| Units Taken in Term:       0.00         Request waiver of academic load policy         Return       Cancel |                 |      |           |       |        |                       |     |  |

6. Read the policy regarding the Academic Load Waiver Policy and complete the required fields. Please be advised that a student must be enrolled for at least 3 credit hours and meet at least one of the conditions specified in the waiver request in order to meet full-time enrollment for GSSP purposes.

| Graduate Student Certification as Half or Full-time<br>(Request for waiver of academic load policy)                                                                                                    |  |  |  |  |  |  |
|----------------------------------------------------------------------------------------------------|--|--|--|--|--|--|
| Certain students are required to meet full or half -time academic load requirements for various purposes including, but not limited to, Loan Deferment, Financial Aid, Visa Status, Payroll Tax Withholding, Graduate Student Support Plan eligibility and Veteran's Benefits.                                                                                                    |  |  |  |  |  |  |
| Although graduate students must generally be registered in accordance with the University's official<br>academic load policy to maintain full-time or half-time status, in cases where they are not, there are<br>exceptions. If the qualifying conditions indicated below are present, the University may certify half-<br>time or full-time. By checking the appropriate box(es) below you are certifying this student's<br>academic load status as either full-time or half-time. Only the student's committee chair, academic<br>advisor or the director of their graduate program may make such a certification. This certification<br>applies only to the academic term you have indicated. |  |  |  |  |  |  |
| To qualify for a waiver of the official <u>academic load policy</u> a student <i>must be enrolled for at least 3 credit hours</i> and meet at least one of the following conditions.                                                                                                    |  |  |  |  |  |  |
| Certification: I certify that this student is engaged in the level of effort selected below toward meeting degree requirement for the academic term indicated.                                                                                                    |  |  |  |  |  |  |
| Half-Time     Check one)                                                                                                    |  |  |  |  |  |  |
| Based on minimum enrollment of: 3.000 units                                                                                                    |  |  |  |  |  |  |
| This determination is based on the following reasons (check all that apply):                                                                                                    |  |  |  |  |  |  |
| This is a master's student who is working half- or full-time on graduate research or creative component not requiring a formal thesis.                                                                                                    |  |  |  |  |  |  |
| The student has been advised to formally audit a course rather than register for additional credit hours,                                                                                                    |  |  |  |  |  |  |
| The student is working on removing incomplete grades from a previous term.                                                                                                    |  |  |  |  |  |  |
| The student is in the very last semester or summer session of the degree program<br>and does not need to take additional credit hours to meet degree requirements.                                                                                                    |  |  |  |  |  |  |
| The student is preparing half- or full-time for graduate comprehensive or oral examinations.                                                                                                    |  |  |  |  |  |  |
| Other reasons - Written justification required.                                                                                                    |  |  |  |  |  |  |
| Additional Comments (254 characters):                                                                                                    |  |  |  |  |  |  |
|                                                                                                    |  |  |  |  |  |  |
|                                                                                                    |  |  |  |  |  |  |
| Save Click to certify and submit request Certify                                                                                                    |  |  |  |  |  |  |